# **SNELLMAN** Konserni – Koncernen

Figenin Siementilausjärjestelmän nettikauppa

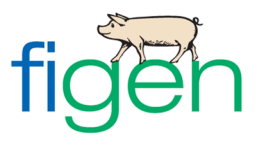

# YLEISTÄ

Siementilausjärjestelmän nettikaupassa pääsette tilaamaan siementuotteita ja tarvikkeita sekä näkemään kaikki tilauksenne. Nähtävillänne ovat myös ne tilaukset, jotka on syötetty tilausjärjestelmään Figenin henkilökunnan toimesta. Muokattavissanne ovat nettikaupassamme tehdyt tilaukset.

Nettikauppa löytyy osoitteesta:

https://tilaus.snellman.fi/Figen/

# KÄYTTÄJÄTUNNUS JA SALASANA

Siementilausjärjestelmän käyttäjätunnus on karjanumero. Ensikirjautumisella salasana on toimilupanumero, mutta ohjelma pyytää vaihtamaan sen. Kun olette määrittäneet uuden salasanan, painakaa vielä "Vaihda salasana" ja tämän jälkeen "Jatka".

Pääsette myöhemmin vaihtamaan salasananne valitsemalla vasemmasta palkista "Vaihda salasana".

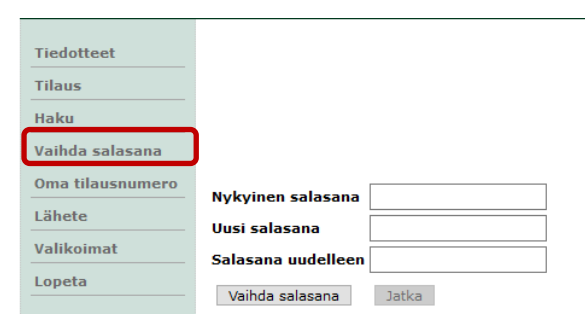

### TIEDOTTEET

Kirjautuessanne siementilausjärjestelmän nettikauppaan teille aukeaa Tiedotteet -sivu. Pääsette katsomaan tiedotteita myös vasemmassa palkissa olevasta Tiedotteet -välilehdestä.

Painamalla Tiedotteet -sivun alalaidasta "Jatka" tai sivun vasemmasta palkista "Tilaus" pääsette tilauksen syöttöön.

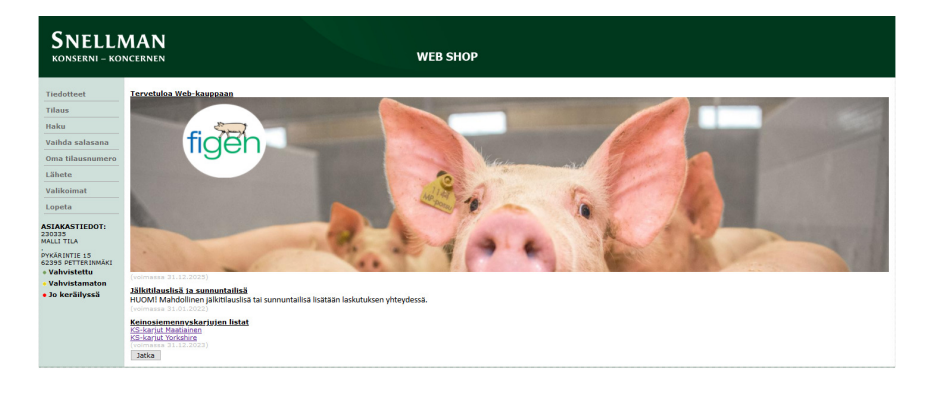

30.4.2021

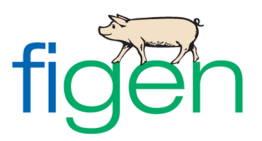

#### **TILAUKSEN TEKO**

Tilaus -välilehdellä aukeaa tilauksen syöttönäkymä. Tilaukselle valitaan pudotusvalikosta haluttu toimitustapa. Mikäli olette jo lisänneet tilaukselle tuotteita ja haluatte muuttaa toimitustapaa, on tuotteet ensin poistettava roskakori -painikkeella.

| SNELLMAN<br>Konserni – Koncernen |                         | WEB SHOP                                                |
|----------------------------------|-------------------------|---------------------------------------------------------|
| Tiedotteet                       | 30.04.2021 pe 📷 (Nouto) |                                                         |
| Tilaus                           |                         | Teizikutaan                                             |
| Haku                             |                         |                                                         |
| Vaihda salasana                  | Valitut tuotteet        | NOUTO                                                   |
| Oma tilausnumero                 | Tuote- Tuotenimi<br>nro | Kpl/ME Kappalehinta Summa<br>sis. alv sis. alv POSTNORD |
| Lähete                           |                         |                                                         |
| Valikoimat                       |                         | Summa: 0.00 EUR                                         |
| Lopeta                           |                         | Paino: 0 kg<br>Vahvista                                 |

Seuraava mahdollinen toimituspäivä on valmiiksi näkyvissä. Voitte vaihtaa toimituspäivän painamalla kalenterikuvaketta. Kalenterissa on ruksi sellaisten toimituspäivämäärien kohdalla, joille tuotteita on tilattavissa.

| SNELLN<br>KONSERNI – KON |                                |                        | WEB SHOP                                                     |
|--------------------------|--------------------------------|------------------------|--------------------------------------------------------------|
| Tiedotteet               | 03.05.2021 ma 📩 (PostNo        | ord)                   |                                                              |
| Tilaus                   |                                |                        |                                                              |
| Haku                     |                                |                        | Toimitustapa:                                                |
|                          |                                |                        | POSTNORD ~                                                   |
| Vaihda salasana          | Valitut tuotteet               |                        |                                                              |
| Oma tilausnumero         | Tuote- Tuotenimi<br>nro        |                        | Kpl/ME Kappalehinta Summa Tilattu<br>sis. alv sis. alv määrä |
| Lähete                   |                                |                        |                                                              |
| Valikoimat               |                                |                        |                                                              |
|                          |                                |                        | Paino: 0 kg                                                  |
| Lopeta                   |                                | Valitse toimituspäivä  | X Vahvista                                                   |
| ASIAKASTIEDOT:           | Tuotevalikoimat                | Päivä PostNord         |                                                              |
| 230335<br>MALLI TILA     | TOIMITUSTAPA MATRIARKKA MAATIA | 25.04.2021 su          | MUSKELI TARVIKKEET                                           |
| PYKÄRINTIE 15            | Tuote- Tuotenimi               | 26.04.2021 ma          | (ME SU/MA Indeksi Ottopäivä Yksikkö Määrä                    |
| 52395 PETTERINMÄKI       | nro                            | 27.04.2021 ti          |                                                              |
| • Vahvistettu            | 60007 MUSKELI 120 SUPER SEOS   | 29.04.2021 ke          | L SUMU 120 KPL                                               |
| • Vahvistamaton          | 60022 MUSKELI 115 SEOS         | 30.04.2021 pe          | L MU 115 KPL                                                 |
| Jo kerallyssa            | 60001 MUSKELI PERUS SEOS       | 01.05.2021 la          | L MU KPL                                                     |
|                          |                                | 02.05.2021 su          | Lisää valitut tuotteet tilaukselle                           |
|                          |                                | 04.05.2021 ma X        |                                                              |
|                          |                                | 05.05.2021 ke X        |                                                              |
|                          |                                | 06.05.2021 to X        |                                                              |
|                          |                                | 07.05.2021 pe          |                                                              |
|                          |                                | 09.05.2021 ia          |                                                              |
|                          |                                | <u>10.05.2021 ma</u> X |                                                              |
|                          |                                | Edellinen Seuraava     |                                                              |

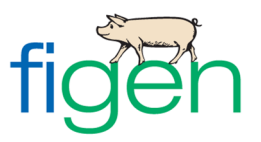

Tilaus -sivun Tuotevalikoima -välilehdiltä löytyvät tilattavissa olevat tuotteet. Nimikarjun annoksen kohdalla on näkyvissä siemenen ottopäivä, joka teidän tulee huomioida tilausta tehdessänne.

| SNELLN<br>KONSERNI – KON          | <b>IAN</b>    | 1          |                  |                       | WE     | B SH    | OP     |          |                  |                  |
|-----------------------------------|---------------|------------|------------------|-----------------------|--------|---------|--------|----------|------------------|------------------|
| Tiedotteet                        | 19.03         | 3.2021     | pe 📺 (PostNo     | ord, Nouto)           |        |         |        |          |                  |                  |
| Tilaus                            | Vella e a     |            | _                |                       |        |         |        |          |                  |                  |
| Haku                              | Tuote-        | Tuoteni    | mi               |                       |        | Kpl/ME  | Карр   | alehinta | Summa Ti         | ilattu           |
| Vaihda salasana                   | nro           |            |                  |                       |        |         | sis. a | lv       | sis. alv m       | läärä            |
| Oma tilausnumero                  |               |            |                  |                       |        |         |        |          | [                |                  |
| Lähete                            |               |            |                  |                       |        |         |        |          | Summa:<br>Paino: | 0.00 EUK<br>0 kg |
| Valikoimat                        |               |            |                  |                       |        |         |        |          |                  | Vahvista         |
|                                   | Tuotevali     | koimat     |                  |                       |        |         |        |          |                  |                  |
| Сорета                            | TOIMI         | TUSTAPA    | FIGEN TARVIKKEET | MATRIARKKA MAATIAINEN | MATRIA | rkka yo | RKSH   | IRE MU   | JSKELI           |                  |
| ASIAKASTIEDOT:                    | Tuote-<br>nro | Tuotenimi  | i                |                       | Крі/М  | E SU/M/ | A Inde | ksi Otto | päivä Yksi       | ikkö Määrä       |
| IALLI TILA                        | 60782         | M MATRIAR  | KKA 120 SUPER    |                       | 1 KPL  | SUMA    | 120    |          | KPL              |                  |
| YKÄRINTIE 15<br>2395 DETTERINMÄKI | 60783         | M MATRIAR  | IKKA 115         |                       | 1 KPL  | MA      | 115    |          | KPL              |                  |
| Vahvistettu                       | 60784         | M MATRIAR  | KKA PERUS        |                       | 1 KPL  | MA      |        |          | KPL              |                  |
| Vahvistamaton                     | 60740         | м мото 96  | 5961             |                       | 1 KPL  | SUMA    | 125    | SU       | KPL              |                  |
| Jo keräilyssä                     | 60741         | M JUMBO 8  | 74753            |                       | 1 KPL  | SUMA    | 120    | SU       | KPL              |                  |
|                                   | 60742         | M PALLI 89 | 5921             |                       | 1 KPL  | MA      | 119    | SU       | KPL              |                  |
|                                   | 60743         | M VESPA 8  | 77109            |                       | 1 KPL  | SUMA    | 122    | MA       | KPL              |                  |
|                                   | 60744         | M ARMAS 8  | 886003           |                       | 1 KPL  | MA      | 119    | MA       | KPL              |                  |
|                                   | 60745         | M TRIPLA 8 | 374003           |                       | 1 KPL  | MA      | 119    | MA       | KPL              |                  |
|                                   | 60746         | M HARVI 8  | 71910            |                       | 1 KPL  | MA      | 116    | MA       | KPL              |                  |
|                                   | 60747         | M AINOA 8  | 74067            |                       | 1 KPL  | MA      | 119    | TI       | KPL              |                  |
|                                   | 60748         | M KEISA 97 | 70047            |                       | 1 KPL  | MA      | 118    | TI       | KPL              |                  |
|                                   | 60749         | M MELBA 9  | 65955            |                       | 1 KPL  | SUMA    | 126    | KE       | KPL              |                  |
|                                   | 60750         | M EMO 876  | 672              |                       | 1 KPL  | SUMA    | 122    | KE       | KPL              |                  |
|                                   | 60751         | M NISU 876 | 5712             |                       | 1 KPL  | SUMA    | 121    | KE       | KPL              |                  |
|                                   | 60752         | М ТАНМА 9  | 74397            |                       | 1 KPL  | SUMA    | 125    | то       | KPL              |                  |
|                                   | 60753         | M MASSA 8  | 375492           |                       | 1 KPL  | SUMA    | 121    | то       | KPL              |                  |
|                                   | 60754         | M HUISSI 9 | 971936           |                       | 1 KPL  | MA      | 119    | то       | KPL              |                  |
|                                   |               |            |                  |                       |        |         |        | Lisää va | litut tuottee    | t tilaukselle    |

Saatte siirrettyä tuotenimikkeet tilaukselle syöttämällä Tuotevalikoima -välilehden Määrä -kenttiin haluamienne tuotteiden tilauslukumäärät ja painamalla "Lisää valitut tuotteet tilaukselle". Vaihtoehtoisesti voitte klikata tuotenimikkeen riviä ja lisätä tilauslukumäärän vasta Valitut tuotteet -osiossa. Sekä tuotenimikkeen numeron että tilausmäärän voi syöttää myös suoraan Valitut tuotteet osion kenttiin. **Tätä viimeksi mainittua vaihtoehtoa teidän tulee käyttää, mikäli haluatte lisätä keräilyssä olevaan tilaukseenne tuotetta, joka jo ilmenee keräilyriveillä**. Keräilyssä olevan tilausrivin edessä oleva pallukka on punainen.

#### 03.05.2021 ma 📩 (Nouto)

|   |               |                                             |                                 |                   | Toimitustapa:    |
|---|---------------|---------------------------------------------|---------------------------------|-------------------|------------------|
|   |               |                                             |                                 |                   | NOUTO ~          |
|   | Valitut tuo   | tteet                                       |                                 |                   |                  |
|   | Tuote-<br>nro | Tuotenimi                                   | Kpl/ME Kappalehinta<br>sis. alv | Summa<br>sis. alv | Tilattu<br>määrä |
| 1 | •60013        | M MATRIARKKA 120 SUPER * [SUMA ] [120 ] [ ] | 1 KPL 28.00 EUR/KPL             | 280.00 EUR        | 10 KPL ~ 🏛       |
|   | 60007<br>     | MUSKELI 120 SUPER SEOS * [SUMU ] [120 ] [ ] | 1 KPL 9.50 EUR/KPL              | 285.00 EUR        | KPL ~ 🛍          |
|   |               |                                             |                                 | Su                | ımma: 565.00 EUR |
|   |               |                                             |                                 |                   | Vahvista         |

30.4.2021

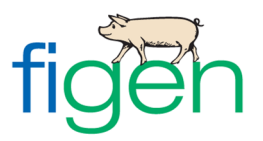

Varakarjujen ilmoittaminen tapahtuu vasta tilauksen vahvistamisen yhteydessä.

Tilaukselta voi poistaa tai muuttaa tuotteita ja/tai tilauslukumääriä kunnes tilaus on siirtynyt keräilyyn. Muutettavissa ja poistettavissa olevan nimikkeen tunnistatte sen rivillä olevasta roskakori painikkeesta. Tilauksen siirryttyä keräilyyn, tilausrivin edessä oleva pallukka on punainen ja roskakori -painike puuttuu.

Kun tilauksenne on valmis, painakaa "Vahvista".

| SNELLN<br>KONSERNI – KON                                                      | AAN<br>ACERNEN WEB SHOP                                                                                                    |
|-------------------------------------------------------------------------------|----------------------------------------------------------------------------------------------------|
| Tiedotteet<br>Tilaus                                                          | 03.05.2021 ma 📺 (Nouto)                                                                                                    |
| Haku<br>Vaihda salasana                                                       | Noutro ~                                                                                                    |
| Oma tilausnumero                                                              | Tuote- Tuotenimi Kpl/ME Kappalehinta Summa Tilattu nro sis. alv sis. alv määrä                                                                                                    |
| Valikoimat                                                                    | •60013         M MATRIARKKA 120 SUPER * [SUMA ] [120 ] [ ]         1 KPL         28.00 EUR/KPL 280.00 EUR         10         KPL → m           •60007         MUSKFLT 120 SUPER SEOS * [SUMU ] [120 ] [ ]         1 KPL         9.50 EUR/KPL 285.00 EUR         30         KPL → m                                                                                                    |
| Lopeta                                                                        |                                                                                                    |
| ASIAKASTIEDOT:<br>230335<br>MALLI TILA                                        | Summa: 565.00 EUL<br>Paino: 3.6 kg<br>Vahvista                                                                                                    |
| PYKÄRINTIE 15<br>62395 PETTERINMÄKI                                           | Tuotevalikoimat<br>TOIMITUSTAPA MATRIARKKA MAATIAINEN MATRIARKKA YORKSHIRE MUSKELI TARVIKKEET                                                                                                    |
| <ul> <li>Vahvistetta</li> <li>Vahvistamaton</li> <li>Jo keräilyssä</li> </ul> | Tuote- Tuotenimi Kpl/ME SU/MA Indeksi Ottopäivä Yksikkö Määrä<br>nro                                                                                                    |
|                                                                               | 60022         MUSKELI 115 SEOS         1 KPL         MU         115         KPL         Image: Comparison of the comparison of the co |
|                                                                               | Lisää valitut tuotteet tilaukselle                                                                                                    |

Mikäli olette valinneet toimitustavaksi noudon, valitkaa oikea noutopiste pudotusvalikosta. Jälkiteksti -kenttään voitte syöttää vapaamuotoisen max. 200 merkkiä pitkän viestin Karjuaseman henkilökunnalle. **Tätä kenttää käytetään myös varakarjujen ilmoittamiseen.** 

| Vahvista tilaus               |                  |  |  |  |  |
|-------------------------------|------------------|--|--|--|--|
|                               |                  |  |  |  |  |
| Noutopiste:                   | 60034,YLIHÄRMÄ 🗸 |  |  |  |  |
| Jälkiteksti:                  | 60034,YLIHÄRMÄ   |  |  |  |  |
|                               | 60031,ILMAJOKI   |  |  |  |  |
|                               |                  |  |  |  |  |
|                               |                  |  |  |  |  |
|                               |                  |  |  |  |  |
| Älä kysy vahvistusta jatkossa |                  |  |  |  |  |
| Vahvista Peruuta              |                  |  |  |  |  |
|                               |                  |  |  |  |  |

Poistuaksenne nettikaupasta painakaa "Lopeta" ohjelman vasemmassa reunassa sijaitsevasta palkista.

Näkymään aukeavat kaikki tulevat toimituksenne päivämäärittäin. Halutessanne voitte lähettää ne sähköpostiinne tai tulostaa.

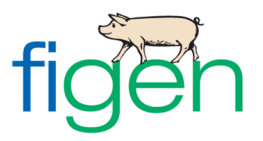

Painakaa lopuksi tilausyhteenvedon alalaidasta "Lopeta" sulkeaksenne nettikaupan.

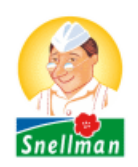

# Tilauskanta

ASIAKASTIEDOT: 230335 MALLI TILA . PYKÄRINTIE 15 62395 PETTERINMÄKI

#### Vahvistetut toimitukset

| Tuote-<br>numero | Tuotenimi                         | Kpl/ME | Yksikköhinta<br>sis. alv | Tilattu<br>määrä | Rivisumma<br>sis. alv | Toimituspäivä          |
|------------------|-----------------------------------|--------|--------------------------|------------------|-----------------------|------------------------|
| 60782            | M MATRIARKKA 120<br>SUPER         | 1 KPL  | 34.72 EUR/KPL            | 10 KPL           | 347.20 EUR            | 19.03.2021             |
| 60034            | OMA NOUTO<br>(HANKKIJA)           | 1 KPL  | 28.52 EUR/KPL            | 1 KPL            | 28.52 EUR             | 19.03.2021             |
| 60007            | FIGEN MUSKELI SUPER<br>SEOSSIEMEN | 1 KPL  | 11.78 EUR/KPL            | 20 KPL           | 235.60 EUR            | 19.03.2021             |
|                  |                                   |        |                          |                  | Summa:<br>Paino:      | 611.32 EUR<br>22.00 kg |
|                  |                                   |        | Läh                      | ietä sähkö       | ipostiin Tul          | osta Lopeta            |

### **TUOTTEEN ETSIMINEN**

Voitte etsiä tuotteita selaamalla "Tilaus" -välilehden valikoimia tai käyttäen erilaisia hakuehtoja "Haku" -välilehdellä. Klikkaamalla haluamaanne nimikettä, saatte lisättyä tilauksellenne sitä koskevan rivin.

| SNELLN<br>KONSERNI – KON |                                      | WEB SHOP                          |
|--------------------------|--------------------------------------|-----------------------------------|
| Tiedotteet               |                                      |                                   |
| Tilaus                   | Hakuebto                             |                                   |
| Haku                     | kap Hae                              |                                   |
| Vaihda salasana          | ◯ Tuotenumero                        | een EAN-koodi                     |
| Oma tilausnumero         | Tuote- Tuotenimi<br>nro              | EAN-koodi SU/MA Indeksi Ottopäivä |
| Lähete                   | 60037 KAPILLAARI, EMAKKO 20 KPL PUS  | 9101                              |
| Valikoimat               | 60038 KAPILLAARI, ENSIKKO 20 KPL PUS | 9102                              |
|                          | 60041 KAPILLAARI, EMAKKO 500 KPL LTK | 9106                              |
| Lopeta                   | 60042 KAPILLAARI, ENSIKKO 500 KPL LT | 9107                              |
|                          | 60043 KAPILLAARI, KORKILLA 500 KPL L | 9108                              |

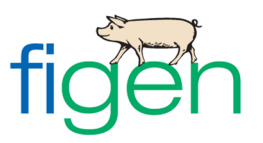

## TILAUKSEN KOPIOIMINEN TOISELLE PÄIVÄLLE

Valitkaa "Tilaus" -välilehdellä olevasta kalenterista päivämäärä, jota koskevan tilauksen haluatte kopioida. Vihreällä fontilla oleville päivämäärille on olemassa tilaus. Painakaa tämän jälkeen "Kopioi". Näkymään aukeaa kalenteri, josta valitsette toimituspäivän, jolle kyseisen tilauksen haluette kopioida. Rivit kopioituvat halutulle päivälle ja ovat muokattavissanne.

| SNELLN<br>konserni – kon            | IAN<br>CERNEN WEB SHOP                                                                  |
|-------------------------------------|-----------------------------------------------------------------------------------------|
| Tiedotteet                          | 19.03.2021 pe 📺 (PostNord, Nouto)                                                       |
|                                     | Valitut tuotteet                                                                        |
| Haku                                | Tuote- Tuotenimi Kpl/ME Kappalehinta Summa Tilattu<br>nro sis. alv sis. alv määrä       |
| Vaihda salasana                     | ■60034 OMA NOUTO (HANKKIJA) * [80102] 1 KPL 28.52 EUR/KPL 28.52 EUR 1 KPL ~ 🎬           |
| Oma tilausnumero                    | ■60782 M MATRIARKKA 120 SUPER * [120] 1 KPL 34.72 EUR/KPL 347.20 EUR 10 KPL ~ 🗊         |
| Lähete                              | ■60007 FIGEN MUSKELI SUPER SEOSSIEMEN * [120] 1 KPL 11.78 EUR/KPL 235.60 EUR 20 KPL ~ 🛍 |
| Valikoimat                          |                                                                                         |
| Lopeta                              | Summa: 611.32 EUR                                                                       |
|                                     | Paino: 22 kg                                                                            |
| ASIAKASTIEDOT:                      | Vahvista                                                                                |
| MALLI TILA                          | Tuotevalikoimat                                                                         |
| PYKÄRINTIE 15                       | TOIMITUSTAPA FIGEN TARVIKKEET MATRIARKKA MAATIAINEN MATRIARKKA YORKSHIRE MUSKELI        |
| 62395 PETTERINMÄKI<br>• Vahvistettu | Tuote- Tuotenimi Kpl/ME SU/MA Indeksi Ottopäivä Yksikkö Määrä<br>nro                    |
| <ul> <li>Vahvistamaton</li> </ul>   | 60022 FIGEN MUSKELI SEOSSIEMEN 1 KPL MU 115 KPL                                         |
| • Jo keräilyssä                     | 60001 PERUSSIEMEN 1 KPL MU 80112 KPL                                                    |
|                                     | Lisää valitut tuotteet tilaukselle                                                      |

# LÄHETTEEN TULOSTAMINEN

Viikon 18 aikana pyrimme ottamaan käyttöön toiminnon, jolla voitte tulostaa lähetteen "Lähete" -välilehdeltä. Päivämäärät, joille teillä on ollut toimituksia, ilmenevät kalenterissa vihreällä fontilla. Valitkaa haluamanne toimituspäivä klikkaamalla sitä. Lähete aukeaa ja on lähetettävissä sähköpostiin tai tulostettavissa.

| Valitse toimituspäivä |          |  |  |  |
|-----------------------|----------|--|--|--|
| Päivä                 | PostNord |  |  |  |
| 25.04.2021 su         |          |  |  |  |
| 26.04.2021 ma         |          |  |  |  |
| 27.04.2021 ti         |          |  |  |  |
| 28.04.2021 ke         |          |  |  |  |
| 29.04.2021 to         |          |  |  |  |
| 30.04.2021 pe         | •        |  |  |  |
| 01.05.2021 la         |          |  |  |  |
| 02.05.2021 su         |          |  |  |  |
| 03.05.2021 ma         | х        |  |  |  |
| 04.05.2021 ti         | х        |  |  |  |
| 05.05.2021 ke         | х        |  |  |  |
| 06.05.2021 to         | х        |  |  |  |
| 07.05.2021 pe         |          |  |  |  |
| 08.05.2021 la         |          |  |  |  |
| 09.05.2021 su         |          |  |  |  |
| 10.05.2021 ma         | х        |  |  |  |
| Edellinen             | Seuraava |  |  |  |